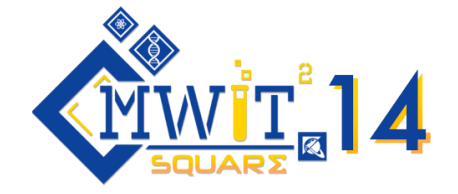

# การสอบแข่งขันคณิตศาสตร์และวิทยาศาสตร์ระหว่างโรงเรียนครั้งที่ 14 "MWIT Square 14<sup>th</sup>" วันที่ 27 สิงหาคม 2565 รูปแบบออนไลน์

### ดุณสมบัติผู้เข้าร่วมการแข่งขัน

- 1. ผู้เข้าร่วมการแข่งขันเป็นนักเรียนระดับมัธยมศึกษาตอนต้น ทีมละ 3 คน โรงเรียนละไม่เกิน 2 ทีม
- ผู้เข้าร่วมการแข่งขันทุกทีมต้องได้รับการยืนยันการตรวจสอบคุณสมบัติผู้สมัครและได้รับการตอบ กลับจากคณะทำงานจัดการแข่งขันเรียบร้อยแล้ว

#### ธางวัลจากการเข้าร่วมการแข่งชัน

- 1. รางวัลชนะเลิศ แบ่งเป็น 3 รางวัลดังนี้
  - 1.1 รางวัลชนะเลิศ ได้รับเกียรติบัตรและทุนการศึกษา 5,000 บาทต่อทีม
  - 1.2 รางวัลรองชนะเลิศอันดับ 1 ได้รับเกียรติบัตรและทุนการศึกษา 3,000 บาทต่อทีม
  - 1.3 รางวัลรองชนะเลิศอันดับ 2 ได้รับเกียรติบัตรและทุนการศึกษา 2,000 บาทต่อทีม
- ผู้เข้าร่วมการแข่งขันที่ผ่านเข้ารอบชิงชนะเลิศจะได้รับเกียรติบัตรเข้าร่วมการแข่งขันและ เกียรติบัตร ผ่านเข้ารอบชิงชนะเลิศ
- 3. ผู้เข้าร่วมการแข่งขันและอาจารย์ผู้คุมทีมทุกคนจะได้เกียรติบัตรเข้าร่วมการแข่งขัน

### กำหนดการจัดการแข่งขัน

| เวลา     | กิจกรรม                                                                  |
|----------|--------------------------------------------------------------------------|
| 08.15 น. | ลงทะเบียนเข้าร่วมการแข่งขันผ่าน Google Meet เพื่อทดสอบระบบและฟังคำชี้แจง |
| 09.00 น. | เริ่มการสอบรอบที่ 1                                                      |
| 12.30 น. | ผู้ผ่านเข้ารอบที่ 2 เข้าร่วมการแข่งขันผ่าน Google Meet เพื่อฟังคำชี้แจง  |
| 13.00 น. | เริ่มการสอบรอบที่ 2                                                      |
| 15.00 น. | พิธีปิดและมอบรางวัล                                                      |

### รูปแบบการแข่งขัน

1. รอบที่ 1: รอบคัดเลือก ผู้เข้าแข่งขันจะได้รับแบบทดสอบแบบปรนัยและอัตนัยเป็นไฟล์ PDF ทั้งหมด 5 ชุด ชุดละหนึ่งวิชา ประกอบด้วย วิชาคณิตศาสตร์และทักษะกระบวนการคิด วิชาฟิสิกส์ วิชาเคมี วิชา ชีววิทยา และวิชาวิทยาศาสตร์โลกและดาราศาสตร์ โดยทำแบบทดสอบเป็นทีม สามารถปรึกษากันภายในทีมได้ ผู้เข้าแข่งขันกรอกคำตอบผ่านทาง Google Sheets ที่ส่งให้ เมื่อหมดเวลาจะปิดรับคำตอบทันที จากนั้น คณะกรรมการจะคำนวณคะแนนและประกาศทีมที่ได้คะแนนสูงสุดจำนวน 10 ทีมเพื่อผ่านเข้าสู่รอบชิงชนะเลิศ

2. รอบที่ 2: รอบชิงชนะเลิศ ผู้เข้าแข่งขันจะแข่งขันกันในลักษณะเกมโชว์จีโอพาร์ดี (Jeopardy) คือผู้ เข้าแข่งขันทีมหนึ่งจะเลือกคำถามข้อหนึ่งให้กับผู้เข้าแข่งขันทั้งหมด (รวมถึงทีมตัวเองด้วย) ทำในเวลาที่กำหนด และส่งคำตอบ จากนั้นเปลี่ยนให้แต่ละทีมเลือกคำถาม วนไปเรื่อย ๆ จนครบ โดยผู้เข้าแข่งขันสามารถปรึกษากัน ภายในทีมได้

# ระเบียบการสอบแข่งขันดณิตศาสตร์และวิทยาศาสตร์ระหว่างโรงเรียนครั้งที่ 14 "MWIT Square 14<sup>th</sup>"

### การจัดสถานที่สอบ

- สถานที่เข้าสอบต้องเป็นห้องปิด และไม่อนุญาตให้มีบุคคลภายนอกเข้าออกในช่วงเวลาที่มีการแข่งขัน เตรียมอุปกรณ์การสอบ ดังรายการต่อไปนี้
  - คอมพิวเตอร์หรือแล็ปท็อป สำหรับการเข้ามีตและการทำข้อสอบในการแข่งขัน โดยต้องไม่ เชื่อมต่อกับคอมพิวเตอร์เครื่องอื่น
  - 1.2. สัญญาณอินเทอร์เน็ตที่มีความเสถียร
  - อุปกรณ์เครื่องเขียนที่ผู้เข้าแข่งขันสามารถใช้ ได้แก่ ปากกา ดินสอ ยางลบ ไม้บรรทัด น้ำยา ลบคำผิด กระดาษ A4 และเครื่องคิดเลขวิทยาศาสตร์ โดยห้ามมีอุปกรณ์นอกเหนือจากที่ กำหนดวางบนโต๊ะสอบ
- ติดตั้งโปรแกรม Google Chrome ในคอมพิวเตอร์หรือแล็ปท็อป สำหรับการสอบผ่านทาง Google
  Meet
- เข้าระบบบัญชี Google ที่คณะกรรมการจัดการแข่งขันส่งให้ (ผู้เข้าแข่งขันทั้งสามคนใช้บัญชีเดียวกัน ในการเข้าระบบและเข้า Google Meet)

### ข้อปฏิบัติในการสอบรอบที่ 1

- ผู้เข้าแข่งขันทุกคนลงทะเบียนเข้าร่วมการแข่งขันผ่าน Google Meet เวลา 08.15 น. เพื่อทดสอบ ระบบและรับฟังรายละเอียดคำชี้แจง หากผู้เข้าแข่งขันลงทะเบียนผ่านระบบช้าเกิน 10 นาที จะถูกตัด สิทธิ์การเข้าร่วมแข่งขัน
- ผู้เข้าแข่งขันแต่ละทีมจะอยู่ในห้อง Google Meet ในทีมของตนเอง โดยจะมีกรรมการกำกับการสอบ ดูแลและควบคุมการสอบตลอดการแข่งขัน
- 3. การติดต่อสื่อสารภายในกลุ่ม อนุญาตให้พูดคุยกันในห้องย่อยของทีมเท่านั้น
- ผู้เข้าแข่งขันทุกคนต้องเปิดหน้ากล้องและตั้งกล้องให้เห็นหน้าตลอดการสอบ ไม่อนุญาตให้ใส่ภาพพื้น หลัง (virtual background) หากเกิดเหตุขัดข้องทางเทคนิคในขณะที่สอบเมื่อเข้าระบบได้แล้วให้รีบ แจ้งกรรมการคุมสอบทันที และจะไม่มีการต่อเวลาในทุกกรณี
- ข้อสอบจะถูกปล่อยในรูปแบบ PDF ก่อนเวลาสอบซึ่งจะถูกล็อครหัสไว้ โดยรหัสในการเปิดไฟล์ ข้อสอบจะแจ้งก่อนเริ่มสอบ
- ไม่อนุญาตให้บันทึก คัดลอก และเผยแพร่ข้อสอบในรูปแบบใด ๆ
- 7. ข้อสอบมีทั้งหมด 5 ชุด (5 วิชา) แต่ละชุดมีคะแนนเต็ม 100 คะแนน รวม 500 คะแนน
- ส่งคำตอบทาง Google Sheets กระดาษคำตอบ โดยปฏิบัติตามคำชี้แจงในการส่งคำตอบอย่าง เคร่งครัด
- 9. สามารถส่งคำตอบได้ในเวลา 09.00 น. ถึง 11.00 น. เท่านั้น
- อนุญาตให้เปิดหนังสือหรือสืบค้นข้อมูลจากอินเทอร์เน็ตได้ ไม่อนุญาตให้สอบถามผู้อื่นที่ไม่ใช่นักเรียน ในทีมของตนเอง

### ข้อปฏิบัติในการสอบรอบที่ 2

- ผู้เข้าแข่งขันทุกคนลงทะเบียนเข้าร่วมการแข่งขันผ่าน Google Meet เวลา 12.30 น. เพื่อทดสอบ ระบบและรับฟังรายละเอียดคำชี้แจง หากผู้เข้าแข่งขันลงทะเบียนผ่านระบบช้าเกิน 10 นาที จะถูกตัด สิทธิ์การเข้าร่วมแข่งขัน
- ผู้เข้าแข่งขันแต่ละทีมจะอยู่ในห้อง Google Meet ในทีมของตนเอง โดยจะมีกรรมการกำกับการสอบ ดูแลและควบคุมการสอบตลอดการแข่งขัน
- การติดต่อสื่อสารภายในกลุ่ม อนุญาตให้พูดคุยกันในห้องย่อยของทีมเท่านั้น
- ผู้เข้าแข่งขันทุกคนต้องเปิดหน้ากล้องและตั้งกล้องให้เห็นหน้าตลอดการสอบ ไม่อนุญาตให้ใส่ภาพพื้น หลัง (virtual background) หากเกิดเหตุขัดข้องทางเทคนิคในขณะที่สอบเมื่อเข้าระบบได้แล้วให้รีบ แจ้งกรรมการคุมสอบทันที และจะไม่มีการต่อเวลาในทุกกรณี
- 5. ข้อสอบมีจำนวน 25 ข้อ (5 วิชา วิชาละ 5 ข้อ)
- แต่ละทีมจะมีสิทธิ์เลือกข้อสอบให้ผู้เข้าแข่งขันทุกทีมทำรอบละ 1 ข้อ โดยจะมีการแข่งขันทั้งหมด 2 รอบ (รอบละ 10 ข้อ รวมทั้งหมด 20 ข้อ)
- 7. ข้อสอบในแต่ละวิชาจะมีคะแนนตั้งแต่ 100 500 คะแนน จะมีเวลาทำ 1 5 นาที ตามคะแนนใน แต่ละข้อ โดยการให้คะแนนจะขึ้นกับความถูกต้องของคำตอบและลำดับในการตอบคำตอบ
- กรรมการคุมสอบจะแชร์หน้าจอเพื่อให้ผู้เข้าแข่งขันสามารถเห็นข้อสอบได้พร้อมกัน และการตอบ คำตอบให้ผู้เข้าสอบพิมพ์ตอบผ่านทาง Google Form ที่จะถูกส่งไปในช่องแช็ต
- 9. กรณีที่มีทีมที่ได้คะแนนเท่ากันในสามอันดับแรก จะตัดสินด้วยข้อสอบสำรอง

การตัดสินของคณะกรรมการถือเป็นที่สิ้นสุด และหากมีการทุจริตจะถูกตัดสิทธิ์จากการแข่งขัน

## ดู่มือการใช้งาน Google, Google Meet และ Google Sheets สำหรับการสอบแข่งขัน MWIT Square 14<sup>th</sup>

#### การเข้าสู่ระบบบัญชี Google

- เข้าเว็บไซต์ <u>google.co.th/?hl=th</u>
- 2. หากยังไม่ได้เข้าสู่ระบบให้กด "ลงชื่อเข้าสู่ระบบ"

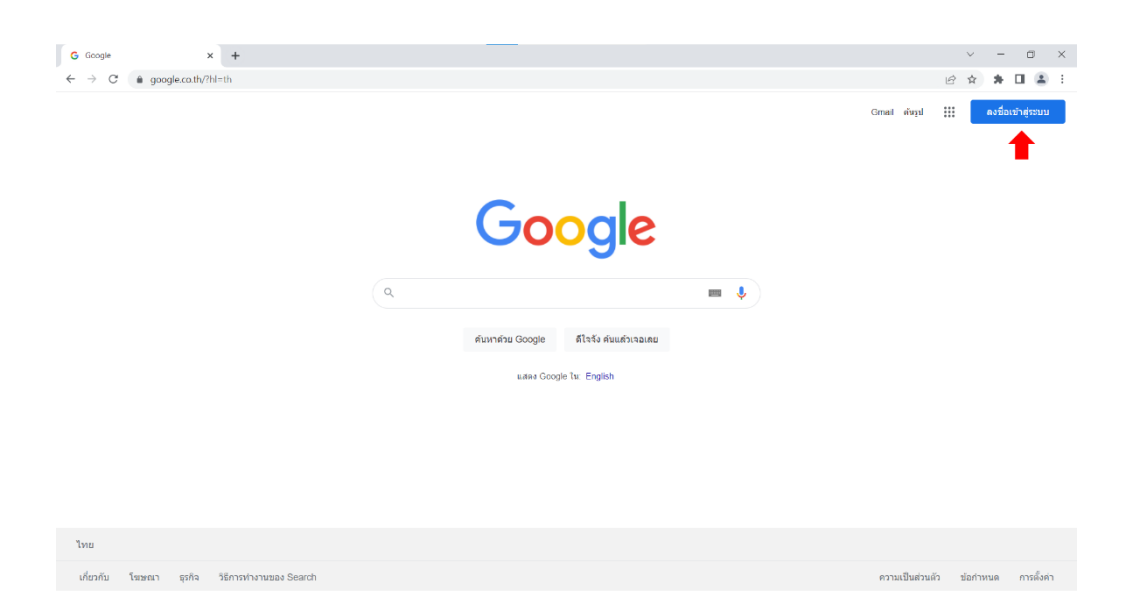

หากเข้าสู่ระบบอยู่ให้กดที่โปรไฟล์อีเมลและกดที่เพิ่มบัญชีอื่น

| G Google x +                              |                                                                                             | ~ - 0 ×                              |
|-------------------------------------------|---------------------------------------------------------------------------------------------|--------------------------------------|
| ← → C                                     |                                                                                             | ···································· |
|                                           | Cococo<br>Annative Googe<br>Annative Googe<br>Basis duudivaalus<br>asses Google for English | Gradi สัญป !!! ()                    |
| ไทย                                       |                                                                                             |                                      |
| เภยวกบ เฆษณา ธุรกจ วิธีการทำงานของ Search |                                                                                             | ความเป็นส่วนด้ว ข้อภ่าหนด การดังค่า  |

# 3. กรอกอีเมลและรหัสผ่าน

| ารอก email ทีคณะท้างานส่งให้                                                                                    | กรอก password                                   |
|----------------------------------------------------------------------------------------------------|-------------------------------------------------|
| Google                                                                                                    | Google                                          |
| ลงชื่อเข้าใช้งาน                                                                                                |                                                 |
| ใช้บัญชี Google ของคุณ                                                                                          | •                                               |
| อีเมลหรือโทรศัพท์                                                                                               | หากต้องการดำเนินการต่อ โปรดยืนยันก่อนว่าเป็นคุณ |
| หากลืมอีเมล                                                                                                    | ป้อนรหัสผ่าน                                    |
| หากไม่ใช่คอมพิวเตอร์ของคุณ ให้ใช้โหมดผู้มาเยือนเพื่อ<br>ลงชื่อเข้าใช้แบบส่วนตัว ดู <mark>ข้อมูลเพิ่มเดิม</mark> | แสดงรหัสผ่าน                                    |
| สร้างบัญชี ถัดไป                                                                                                | หากลืมรหัสผ่าน ถัดไ                             |

#### การเข้าสู่ Google Meet

- เข้าเว็บไซต์ google.co.th/?hl=th
  และเลือกไอคอน 9 จุดบริเวณมุมขวาบน
- เลื่อนไปและเลือกไอคอน Google Meet
  เพื่อเข้าสู่ Google Meet

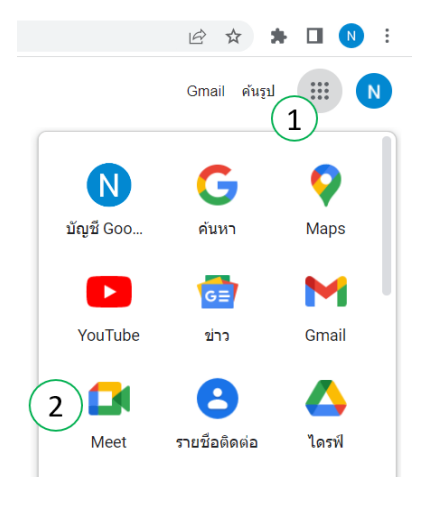

3. คลิกเข้าร่วมประชุมโดยกดตรงกล่องสี่เหลี่ยมด้านขวา ชื่อกิจกรรมจะขึ้นเมื่อถึงวันสอบ

| Google Meet                                                        |                                                              | 0 | Ŀ | ÷ | <br>N |
|--------------------------------------------------------------------|--------------------------------------------------------------|---|---|---|-------|
|                                                                    |                                                              |   |   |   |       |
| Secure video conferencing for everyone                             |                                                              |   |   |   |       |
| Connect, collaborate, and celebrate from anywhere with Google Meet |                                                              |   |   |   |       |
| New meeting  Enter a code or nickname                              | From your Google Calendar account: nawat.chi_g31@mwilt.ac.th |   |   |   |       |
| Learn more about Google Meet                                       |                                                              |   |   |   |       |

4. กดชื่อกิจกรรมนั้นแล้วกด Join now เพื่อเข้าสู่ห้องสอบ

🚺 Meet

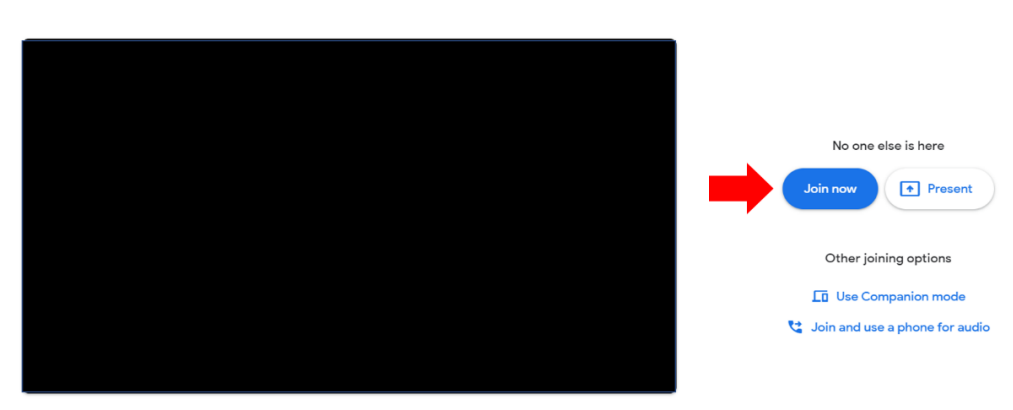

Check your audio and video

# ฟังก์ชันการใช้งานของ Google Meet

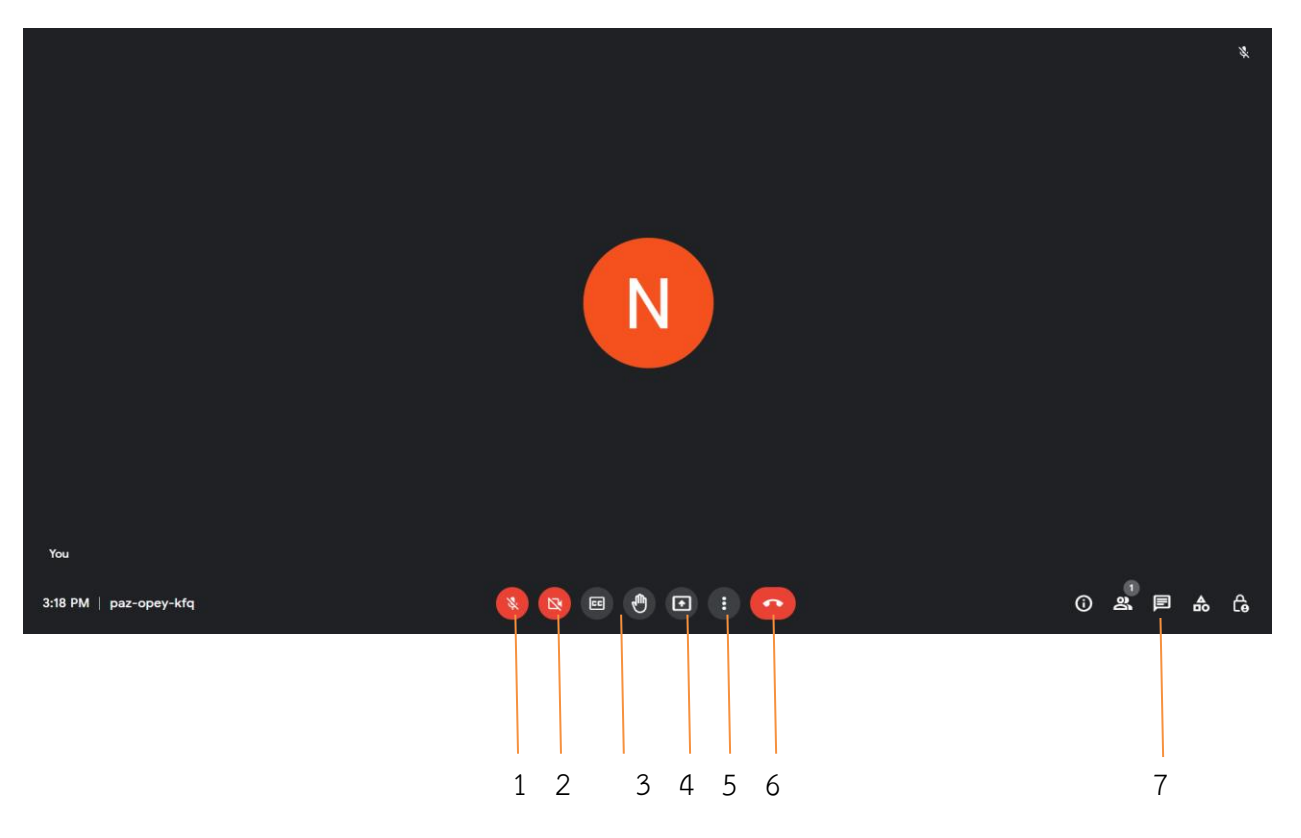

- 1. การเปิด-ปิดไมค์
- 2. การเปิด-ปิดกล้อง
- 3. การกดยกมือ (เมื่อต้องการติดต่อกับกรรมการคุมสอบ)
- 4. การแชร์หน้าจอ
- 5. การตั้งค่าอื่น ๆ
- 6. การออกจากมีต
- 7. ช่องแช็ต

#### การใช้งาน Google Sheets

1. <u>การพิมพ์ตอบ</u>

สามารถกดที่ช่องที่ต้องการและพิมพ์คำตอบที่ต้องการ หากต้องการแก้ไขให้กดที่ช่องอีกรอบและพิมพ์ คำตอบใหม่อีกครั้ง

2. <u>การเลือกคำตอบ</u>

สามารถกดที่ช่องที่ต้องการและกดที่สามเหลี่ยมด้านขวาเพื่อเลือกคำตอบได้ หากต้องการแก้ไขให้กด ช่องอีกรอบและกดที่สามเหลี่ยมด้านขวามืออีกครั้งและเลือกคำตอบอีกครั้ง

|--|

3. การเปลี่ยนชีทย่อย

สามารถกดเปลี่ยนชีทได้ที่แถบด้านล่างเพื่อสลับไปยังชีทย่อยอื่น

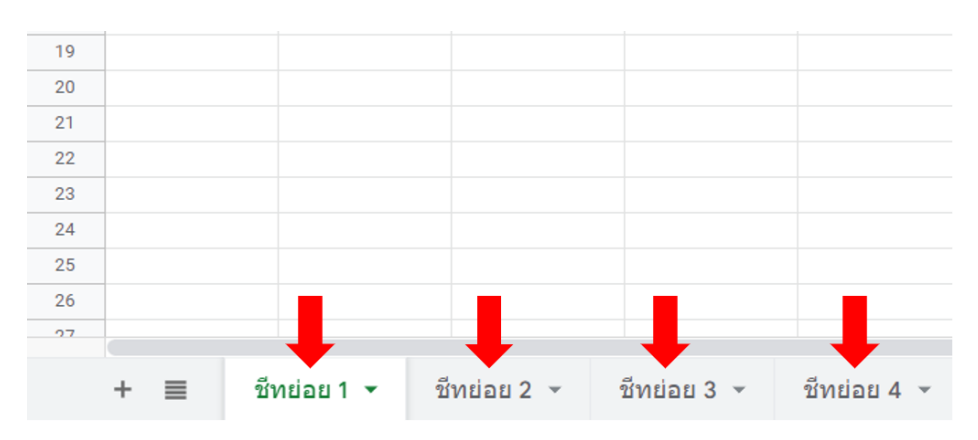

 การเตือนเมื่อใส่คำตอบในรูปแบบที่ไม่ถูกต้อง สามเหลี่ยมสีแดงจะปรากฏที่มุมบนขวาของช่องเซลล์เมื่อคำตอบที่กรอกไม่สอดคล้องกับรูปแบบการ

ตอบที่ข้อสอบได้กำหนดไว้

| ไม่ใช่ | • |
|--------|---|
| ใช่    | - |
| ไม่ใช่ | • |
| ไม่ใข่ | - |
| ใช่    | • |
| ใช่    | • |